## Stride: Updated POS Closing Flow

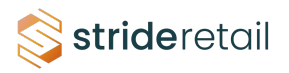

|                    |           | \$48.73<br>Acadia | Acadia     | 55.50 \$1                            | 4.78                           |
|--------------------|-----------|-------------------|------------|--------------------------------------|--------------------------------|
| Closing Session    |           |                   | Total 7    | orders: \$ 416.30                    | Acadia Prem<br>Cotton 20%      |
| Payment Method     | Expected  | Counted           | Difference | Amount To<br>Leave In<br>Cash Drawer | 8<br>Ucm<br>A Notes            |
| Cash               | \$ 238.47 | 238.47            | \$ 0.00    | 100                                  | Batting Warr                   |
| Opening            | \$ 100.00 |                   |            | Amount To<br>Remove<br>\$ 138.47     | . Natural Cott                 |
| + Payments in Cash | \$ 138.47 | 36.75             | \$0.00     |                                      |                                |
| Customer Account   | \$ 63.30  |                   | φ0.00      |                                      | Black Trailer                  |
| A35                | \$ 177.78 | 177.78            | \$ 0.00    |                                      | 0 Storutellin<br>+ for All Occ |
| Add a closing note |           |                   |            |                                      |                                |
|                    |           |                   |            |                                      | Classic & Col                  |

## 2 Click "Close Session"

| I Public Pricelist (USD) |           |               |         |      |      |         | 28mm Rotary Cut<br>[2045]               | tter        |                                         | 45mm Rotary Cutter<br>Replacement Blades              | 45mm Skip Rotary<br>Cutting Blade         | 60mm Soft Grip<br>Rotary Cutter           |
|--------------------------|-----------|---------------|---------|------|------|---------|-----------------------------------------|-------------|-----------------------------------------|-------------------------------------------------------|-------------------------------------------|-------------------------------------------|
| % Sale Order             |           |               |         |      |      |         | Gradia                                  | 48.73       | 5                                       | 55.50 \$ 14.78<br>Acadia                              | \$27.27                                   | \$42.02                                   |
| 🛆 Invoice                |           |               |         |      |      |         | Acaata                                  |             | Acadia                                  |                                                       | Acada Tar                                 |                                           |
| IIII Enter Code          | с         | losing Sessio | n       |      |      |         |                                         |             | Total 7 o                               | orders: \$ 416.30                                     | Acadia Premium 80%                        | Acadia Premium 80%                        |
| \star Reset Programs     |           |               |         |      |      |         |                                         |             |                                         |                                                       | Cotton 20% Polyest                        | Cotton 20% Polyest                        |
| 🚍 eWallet                |           | Payment Met   | hod     |      | Expe | cted    | Counted                                 |             | Difference                              | Amount To<br>Leave In                                 | S 111.24                                  | \$ 140.26                                 |
| Add Event                |           |               |         |      |      |         |                                         |             |                                         | Cash Drawer                                           |                                           | HERE HERE AND                             |
| A Send Order             |           | Cash          |         |      | \$23 | 8.47    | 238.47                                  | ▦           | \$ 0.00                                 |                                                       | Batting Warm &<br>Natural Cotton          | Batting Warm &<br>White Cotton Quilt      |
| Discount                 |           | Opening       |         |      | \$10 | 0.00    |                                         |             |                                         | Remove                                                | \$ 12.81                                  | \$ \$ 12.81                               |
| 🖋 Create Repair          |           | + Payments    | in Cash |      | \$13 | 8.47    |                                         |             |                                         | р 130.47                                              |                                           |                                           |
| 🛗 All booking            |           | Check         |         |      | \$3  | 6.75    | 36.75                                   | -           | \$ 0.00                                 |                                                       |                                           |                                           |
| + Create booking         |           | Customer Acc  | ount    |      | \$6  | 3.30    |                                         |             |                                         |                                                       | Black Trailer Park<br>[CX11010-BLAC]      | Blue Camping Life<br>[CX11008-BLUE]       |
| 🛲 Will Call              |           | A35           |         |      | \$17 | 7.78    | 177.78                                  | -           | \$ 0.00                                 | 0                                                     | Storystelling \$ 26.99                    | \$ 162.00                                 |
| × Clear Order            |           | Add a closing | 3 note  |      |      |         |                                         |             |                                         |                                                       |                                           |                                           |
|                          |           |               |         |      |      |         |                                         |             |                                         |                                                       | Classic & Colorful<br>Patchwork and       | Colorfast Computer<br>Fabric Sheets White |
|                          |           | Close Session | Back    | kend |      | Discard |                                         |             |                                         |                                                       | \$31.94                                   | \$35.09<br>+ uz •                         |
|                          |           |               |         |      |      |         | Colorfast Printer<br>in Fabric Sheets V | Sew-<br>Vhi | Cream Life's A<br>Journey [CX1101       | Cream Trailer Park<br>2 [CX11010-CREA]                | Creative Grids 30<br>Degree Triangle Quil | Creative Grids 45<br>Degree Diamond       |
|                          | La Custor | mer           | 1       | 2    | 3    | Qty     | A A                                     | 34.19       |                                         | 29.24                                                 | \$ 11.90                                  | \$11.90                                   |
|                          | Pavm      | ent           | 4       | 5    | 6    | % Disc  | Creative Grids 6in<br>Flying Geese & 45 | n<br>5 9    | Creative Grids Sci<br>Crazy Templates C | rap Dressmaker See-Thru<br>Qui Ruler 4in x 15in [621] | Driveway Days Big Kid<br>Rides Blue [120  | Driveway Days Bikes<br>Gree [120-24676]   |
|                          | rayin     | unt.          | -       | -    |      |         |                                         | 11.90       |                                         | 11.90                                                 | \$ 11.90                                  | \$7.95                                    |

3

Instead of being directed back to the POS dashboard you are now directed back to the session overview screen. Here you can see a summary of the session including: Orders, Pickings, Payments, Journal Items, and the Cash Register (If you have accounting Permissions). You can also access the new "Z Report" feature by clicking the Print icon and printing the z report or downloading the z report as a PDF.

|                    |                   |                 |        |          | IN PROGRESS CLOSING CONTROL CLOSED & |               |                |
|--------------------|-------------------|-----------------|--------|----------|--------------------------------------|---------------|----------------|
|                    |                   |                 | Orders | Pickings | \$ 416.30<br>Payments                | Journal Items | Cash Register  |
| POS/000            | 96                |                 |        |          |                                      |               |                |
| Opened By ?        | Administrator     |                 |        |          |                                      |               |                |
| Point of Sale ?    | Shop (not used)   |                 |        |          |                                      |               |                |
| Journal Entry ?    | POSS/2024/09/00   | 007 (POS/00096) |        |          |                                      |               |                |
| Opening Date ?     | 09/12/2024 09:48  | 8:21            |        |          |                                      |               |                |
| Closing Date ?     | 09/12/2024 09:54  | 1:16            |        |          |                                      |               |                |
| Starting Balance ? | \$ 100.00         |                 |        |          |                                      |               |                |
| Ending Balance ?   | \$ 100.00         |                 |        |          |                                      |               |                |
|                    |                   |                 |        |          |                                      |               | 0              |
| d message Log      | g note O Activiti | ies             |        |          |                                      |               | S 81 ✓ Followi |
|                    |                   |                 |        | Today    |                                      |               |                |
| Administrato       | r - now           |                 |        |          |                                      |               |                |
| Point of Sale S    | Session ended     |                 |        |          |                                      |               |                |
| Point of Sale S    | Session created   |                 |        |          |                                      |               |                |
|                    |                   |                 |        |          |                                      |               |                |
|                    |                   |                 |        |          |                                      |               |                |